# 炫·环境面板 (GT-X-VR) 使用说明书 V3.2

浙江捷特佳智能科技有限公司

# 目录

| ─`,      | 概述       | 1  |
|----------|----------|----|
| <u> </u> | 性能参数     | 1  |
| 三、       | 接口说明     | 2  |
| 四、       | 操作说明     | 2  |
| 五、       | 工程调试     | 5  |
| 六、       | 注意事项     | 19 |
| 七、       | 关于本说明书   | 19 |
| 八、       | 间接损害免责申明 | 19 |

# 一、概述

- ▶ 支持空调、新风、地暖三合一控制;
- ▶ 后置16A继电器输出,可直接替换水空调面板、
- ▶ 地暖面板以及新风面板等
- 可配置成联动第三方协议控制的氟机空调、
   地暖以及新风等
- ▶ 内置环境参数显示(温度、湿度)
- ▶ 可直接连接GTBUS总线,可与智能开关手拉手 放线
- ▶ 可纳入全宅智能控制系统

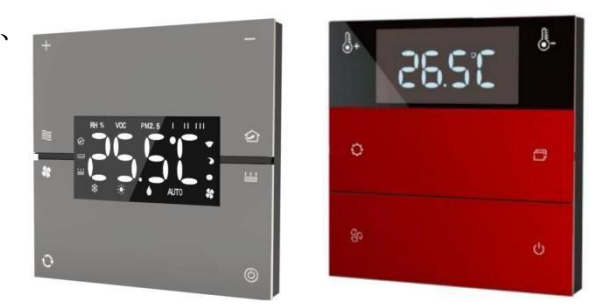

# 二、性能参数

| 颜色   | 19 种                                               | 可根据用户要求定制按键雕刻内容    |
|------|----------------------------------------------------|--------------------|
| 话田范围 | 空调 新风 州曜                                           | 风机盘管、电动阀、中央空调等相关设备 |
| 也用他回 | 上明、羽川八、坦田及                                         | 的室内环境温湿度控制         |
| 通讯方式 | RS485 总线型                                          |                    |
| 显示方式 | VA 液晶屏                                             | 可视角度大,黑白对比度高。      |
| 按键反馈 | LED 背光提示                                           | 可手动或远程设置背光亮度       |
| 供电方式 | 直流电源                                               | DC12V/0.2A         |
| 波特率  | 默认 9600                                            |                    |
| 设定   | 16 . 22%                                           |                    |
| 温度范围 | 10 /~ 55 C                                         |                    |
| 温控精度 | ±1℃                                                |                    |
| 使用环境 | $-20^{\circ}\mathrm{C} \sim +50^{\circ}\mathrm{C}$ |                    |
| 外形尺寸 | 单体安装                                               | 86*86 (mm)         |
| 安装方式 | 嵌墙安装                                               | 可双连或三连体安装          |

# 三、接口说明

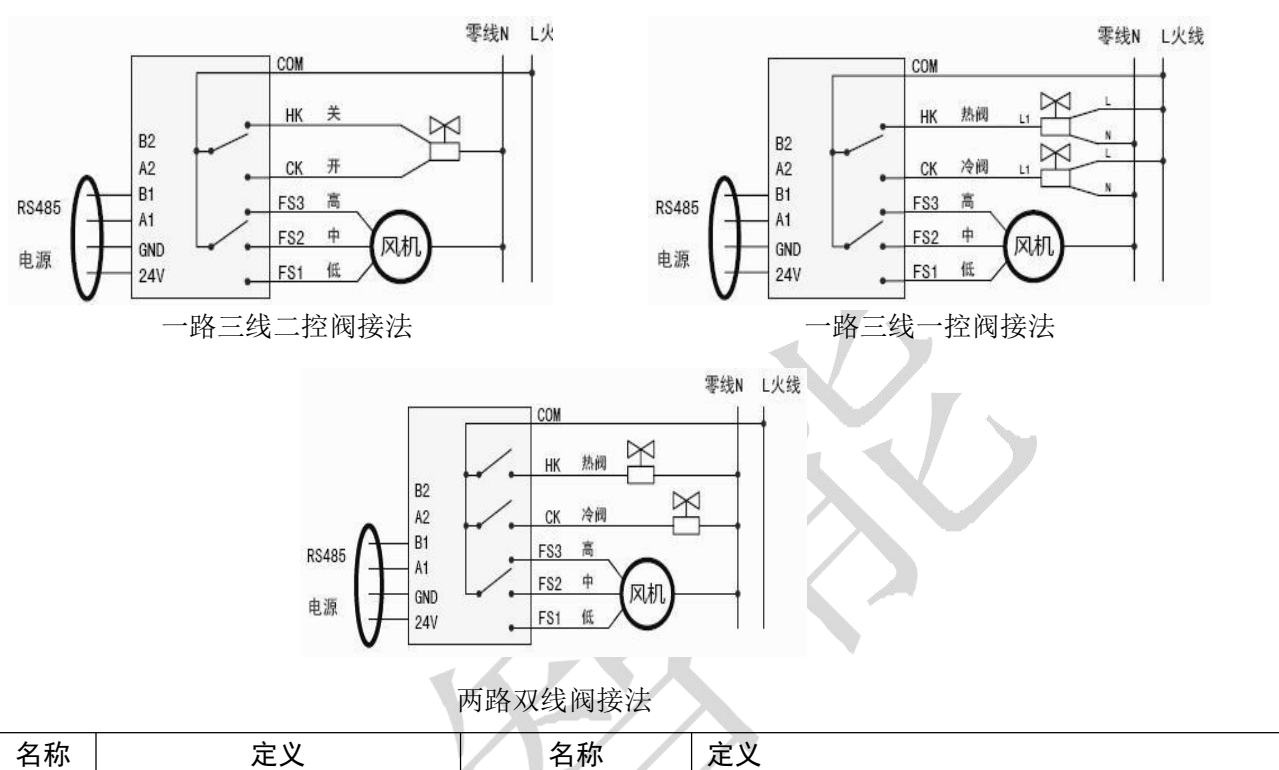

底座接口定义

| 名称    | 定义                   |      | 名称      | 定义                      |
|-------|----------------------|------|---------|-------------------------|
| 24V   | DC24V 正端输入           |      | СОМ     | HK、CK、FS1、FS2、FS3 口的公共端 |
| GND   | DC24V 负端输入           |      | НК      | 热阀继电器控制端,可用于控制地暖双线电动阀   |
| A1、B1 | RS485 总线 A 端和 B 端    |      | CK      | 冷阀继电器控制端,可用于控制水机双线电动阀   |
| A2、B2 | 备用 RS485 总线 A 端和 B 端 | FS1, | FS2、FS3 | 分别接水空调风机低、中、高线          |

注: 阀控制需可根据具体需要, 通过高级设置进行配置控制方式。默认热阀用于地暖, 冷机。

四、操作说明

1. 设备模式

空调 🚍 新风 🕢 地暖 🐸

**八键温控器:**直接按₩、20、22键选择相应的空调、新风、地暖模式。

**六键温控器:**按 □ 键切换空调、新风、地暖模式。

2. 开/关机

**开**:选中新风、地暖、空调其中一种设备模式,长按 **也**键可打开相应的设备模式。

关: 当其中一种设备模式打开后, 然后长按 ∪键, 可关闭该设备模式。

#### 3. 风速调节

空调和新风设备模式下,每按一次 <sup>∞</sup>键,可切换"低风、中风、高风、自动"四个档 位。

#### 4. 模式切换

每按一次 ○键,可切换"制冷、制热、除湿、送风"四种模式

#### 5. 数值加减

新风:环境质量指数值加减

地暖: 地暖设置温度值加减

空调: 空调设置温度值加减

按一次 "+" 或 "-" 键,数值加或减一,长按 "+" 或 "-" 键,长按则数值连续加减。6.实

#### 时参数查询

每按一次Ů键,可切换查询"室内温度"、"室内湿度"、"面板地址"。

#### 7. 高级设置

| 序号  | 功能                                                                                    | 显示             | 说明                                |  |  |
|-----|---------------------------------------------------------------------------------------|----------------|-----------------------------------|--|--|
| 1   | 实时温度修正                                                                                | −X. 0℃         | 范围±9℃,-X.0℃负修正,0X.0℃正修正           |  |  |
|     |                                                                                       | 0X. °C         |                                   |  |  |
| 2   | 面板地址                                                                                  | A-XX           | XX 为面板地址,范围 00 至 FF               |  |  |
|     | 北小宁庄                                                                                  | 1. VV          | XX 为亮度等级,从小到大分 1 到 6 个等级,其中第一个 X  |  |  |
| 3   |                                                                                       | D-XX           | 用来设置按键低亮状态                        |  |  |
| 4   | 休眠时间                                                                                  | S-X            | X 为休眠时间,0为30秒,1~5代表1~5分钟,F为不      |  |  |
|     |                                                                                       |                | 休眠                                |  |  |
| 5   | 低温保护阀值                                                                                | C- X           | X 为低温保护阀值,0~5代表 0~5℃,F 为无效        |  |  |
|     |                                                                                       |                | X 为启动温差值, 1~5℃                    |  |  |
| 6   | 地暖启动温差                                                                                | d-X            | 当设定温度≥室内温度+启动温差时,负载关闭             |  |  |
|     |                                                                                       |                | 当设定温度≤室内温度+启动温差时,负载打开             |  |  |
| 7   | 一次山思                                                                                  | $\Delta D_{v}$ | X 为空调继电器配置码,对照面板继电器配置对照表进行        |  |  |
| · · | 继电奋                                                                                   |                | 配置, 默认为 2                         |  |  |
| 8   | 空调联动地址                                                                                | 2 XX           | XX 为空调联动地址,默认为 01                 |  |  |
| 0   | 穷调形动 TD                                                                               | o vv           | XX 为空调联动ID, 默认为 00。配置成 00 时, 空调继电 |  |  |
| 9   | 空调联动 ID         3 XX         XX 为空调联动ID,默认为 00。配置成 00           器配置有效,配置成不为 00 时,空调继电 |                | 器配置有效,配置成不为 00 时,空调继电器配置无效        |  |  |
| 10  | 空调联动分机号                                                                               | 4 XX           | XX 为空调联动分机号,默认为 01 (十进制显示)        |  |  |
| 11  | 新风联动地址                                                                                | 5 XX           | XX 为新风联动地址, 默认为 01                |  |  |
| 10  | 教区現ます                                                                                 | e vv           | XX 为新风联动ID, 默认为 00。配置成 00 时, 新风继电 |  |  |
| 12  | 动心味动了                                                                                 | 0 11           | 器配置有效,配置成不为 00 时,新风继电器配置无效        |  |  |
| 13  | 新风联动分机号                                                                               | 7 XX           | XX 为新风联动分机号,默认为 01 (十进制显示)        |  |  |
| 14  | 地暖联动地址                                                                                | 8 XX           | XX 为地暖联动地址, 默认为 01                |  |  |
| 15  | を うちょう ちょう ちょう ちょう ちょう ちょう ちょう ちょう ちょう ちょ                                             | 0 vv           | XX 为地暖联动ID, 默认为 00。配置成 00 时, 地暖继电 |  |  |
| 10  | 地咳砍约 ID                                                                               | ЭЛЛ            | 器配置有效,配置成不为 00 时,地暖继电器配置无效        |  |  |
| 16  | 地暖联动分机号                                                                               | A XX           | XX 为地暖联动分机号,默认为 01 (十进制显示)        |  |  |

在己打开的设备模式界面下,同时长按"+"和"-",可进入高级设置界面。

每按一次 〇键,可切换这 16个功能参数设置。通过 "+"和 "-"来修改参数值。

"-" 键为光标键,用于对设置值移位。

"+" 键为数值加键,用于调整设置值大小。

按一次祭键,退出高级设置界面。

#### 8. 继电器配置对照表

| 配置码 | 空调                   | 新风    | 地暖                   |
|-----|----------------------|-------|----------------------|
| 0   | 无效 (0)               | 无效(0) | 无效(0)                |
| 1   | 一路双线阀或一路三<br>线一控阀(1) | 无效(0) | 无效(0)                |
| 2   | 一路双线阀或一路三<br>线一控阀(1) | 无效(0) | 一路双线阀或一路三<br>线一控阀(1) |
| 3   | 一路三线二控阀(2)           | 无效(0) | 无效 (0)               |
| 4   | 二路双线阀或一路三<br>线一控阀(3) | 无效(0) | 无效 (0)               |
| 5   | 无效(0)                | 无效(0) | 一路双线阀或一路三<br>线一控阀(1) |
| 6   | 无效(0)                | 无效(0) | 一路三线二控阀(2)           |
| 7   | 无效(0)                | 有效(1) | 无效(0)                |
| 8   | 无效 (0)               | 有效(1) | 一路双线阀或一路三<br>线一控阀(1) |
| 9   | 无效(0)                | 有效(1) | 一路三线二控阀(2)           |
|     |                      |       |                      |

# 五、工程调试

## (一)、GT 普通空调模式(控制自身继电器)

#### 1.高级设置

1.进入高级设置,切换到面板地址设置界面,按实际要求设置面板地址。

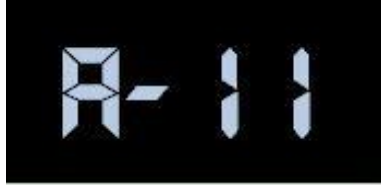

2.切换到继电器设置界面,根据实际接线对照继电器配置对照表配置继电器寄存器。

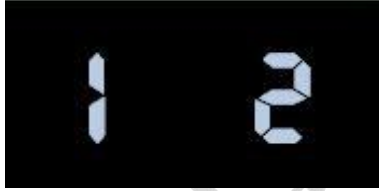

3.再切换到空调联动 ID 设置界面,把空调联动 ID 设置成 00。

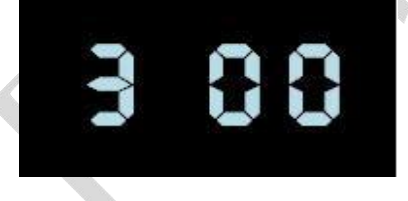

2. APP 添加空调

单个设备添加

- 点击"设备管理";
- 选择左侧所属房间,点击右上角的"+"号键;
- 点击"单个设备";
- 产品类型: GT 空调;
- 所属房间:分配设备所属房间;
- 品牌 ID: 自动填写 21
- 设备地址:温控面板设置的地址;
- 设备通道: **01**(固定不变);
- 点击添加,返回上级界面。

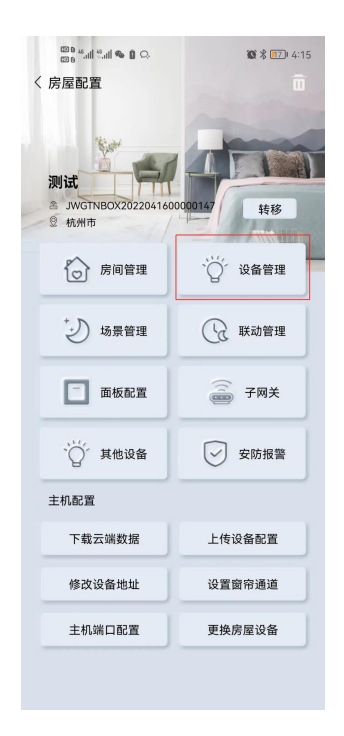

| 00 e 46.41 <br>00 e 46.41 | 5    | <b>10</b> % 17 4:16 | 8     | lh. <sup>24</sup> lh. <sup>24</sup> d |
|---------------------------|------|---------------------|-------|---------------------------------------|
| く 设备列表                    | Ę    | +                   | く 添カ  | 设备                                    |
| 全屋                        | 产品类型 |                     |       | 单个设备                                  |
| 未分配                       |      |                     |       |                                       |
| 隐藏                        |      |                     |       |                                       |
| 地面                        |      |                     |       |                                       |
| 开关                        |      |                     |       |                                       |
| 可控硅                       |      |                     | iš    | 备名称                                   |
| 面板                        |      |                     | 6     |                                       |
| 温控                        | ×    | +                   | ŕ     | 品类型                                   |
| 窗帘                        | + () |                     | C.    |                                       |
| 空调                        |      | +                   | FI    | i属房间                                  |
| 影控                        |      |                     |       |                                       |
| 客厅                        | 新无数据 |                     | 5     | b牌ID                                  |
|                           |      |                     | is    | 经备地址                                  |
|                           |      |                     | i i i | 後通道                                   |
|                           |      | 编辑                  |       | 添                                     |
|                           |      |                     |       |                                       |

**國米國** 6:38

空调

客厅 >

21 >

11 >

01 >

GT·普通空调 〉

批量操作

#### 批量添加

(例温控面板地址设置为 11, 12,13 .....17) 可使用批量添加

- 点击"设备管理";
- 选择左侧所属房间,点击右上角的"+"号键; •
- 点击"批量操作"; •
- 产品类型: GT 空调; •
- 所属房间:分配设备所属房间; •
- 品牌 ID: 自动填写 21 •
- 设备地址: 温控面板设置的地址 (11-17);
- 设备通道: 01(固定不变);
- 点击添加,返回上级界面。

# 浙江捷特佳智能科技有限公司

| 100 B. 46 all 14 all <b>16 1</b> C. | 10 \$ 17. 4:15 | iii ii ii ii ii ii ii ii ii ii ii ii ii | 鐵 孝 1121 4:16 | lines a co | 國北國 6:41  |
|-------------------------------------|----------------|-----------------------------------------|---------------|------------|-----------|
| 〈 房屋配置                              | Ō              | 〈 设备列表                                  | +             | く 添加设备     |           |
| 10 au                               | hanne          | 全屋                                      | 产品类型          | 单个设备       | 批量操作      |
|                                     |                | 未分配                                     |               |            |           |
| AU JWGTNBOX2022041600000            | 1147 转移        | 隐藏                                      |               | 3.5        | •<br>5 5  |
| 2 杭州市                               |                | 地面                                      |               |            |           |
| 房间管理                                | "〇"设备管理        | 开关可控硅                                   |               | 产品类型       | GT·普通空调 〉 |
| + 5                                 | 0              | 面板                                      |               |            |           |
| シ 场景管理                              | 联动管理           | 温控×                                     | +             | 所属房间       | 客厅〉       |
|                                     |                | 窗帘 十                                    |               |            |           |
| 面板配置                                | → 子网关          | 空调                                      | ← +           | 品牌ID       | 21 >      |
| `◯ 其他设备                             | ✓ 安防报警         | 影控 -                                    |               | NO DISU    |           |
|                                     |                | 各厅                                      | 暂无数据          | 设备地址       | 11-17     |
| 主机配置                                |                |                                         |               | 设备通道       | 01        |
| 下载云端数据                              | 上传设备配置         |                                         |               | K II ALA   |           |
| 修改设备地址                              | 设置窗帘通道         |                                         |               | 添          | nt        |
| 主机端口配置                              | 更换房屋设备         |                                         |               |            |           |
|                                     |                |                                         | 编辑            |            |           |

设备添加完后点击设备图标右上角图标,进入设备设置界面,可对开关进行
 "名称修改","分配房间"操作。

| con «    | fatl                         | ₩ 米 画1 6:41                  | lin. <sup>22</sup> lin. <sup>22</sup> a CD | 101 米 画目 6:38 |
|----------|------------------------------|------------------------------|--------------------------------------------|---------------|
| く 设备列表   | Ł                            | +                            | 〈 设备设置                                     |               |
| 全屋       | 产品类型                         |                              | 设备名称                                       | 空调 >          |
| 未分配 隐藏   | <b>E</b>                     | •                            | 设备图标                                       |               |
| 地面<br>开关 | 客厅<br>空调11701<br>ID:21,17-01 | 客厅<br>空调11601<br>ID:21,16-01 | 产品类型                                       | GT·普通空调 〉     |
| 可控硅面板    |                              |                              | 所属房间                                       | 客厅〉           |
| 温控       | 客厅                           | * <u>…</u>                   | Elitio                                     |               |
| 空调       | 空调11501<br>ID:21,15-01       | 空调11401<br>ID:21,14-01       | 品牌ID                                       | 21.7          |
| 影控客厅     | -                            | •                            | 设备地址                                       | 11 >          |
|          | 客厅<br>空调11301                | 客厅<br>空调11201                | 设备通道                                       | 01 >          |
|          | ID:21,13-01                  | ID:21,12-01                  | 其他设置                                       | >             |
|          | <b>≠</b>                     |                              |                                            |               |
|          | 安臣                           | 编辑                           |                                            | 削除            |

注意:所有设备添加完成后点击上传设备配置!

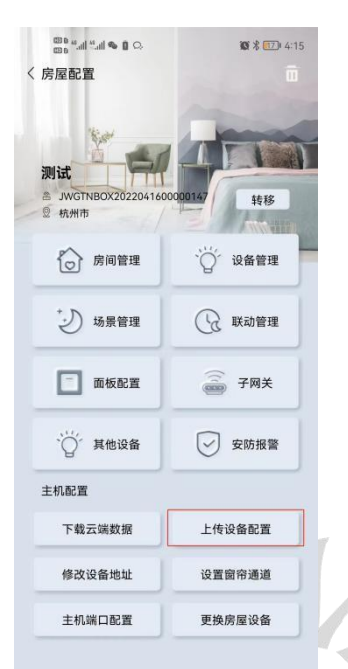

用户操作界面如下:

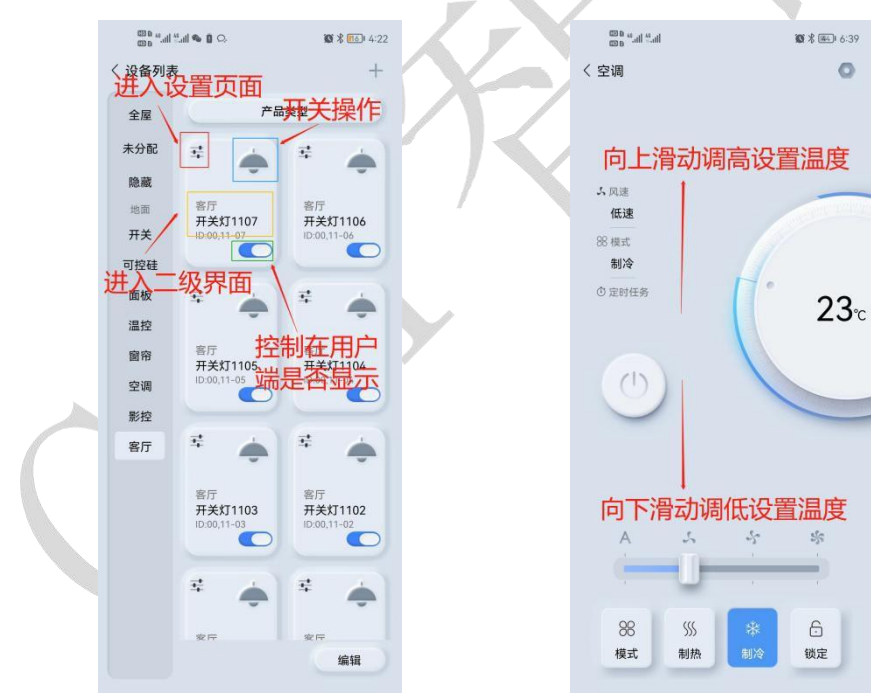

#### (二) 空调联动控制模式

#### 1.高级设置

1.进入高级设置,切换到空调联动地址设置界面,把空调联动地址设置为你要联动的空 调 地址。

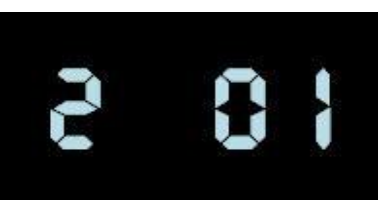

2.再切换到空调联动 ID 设置界面,把空调联动 ID 设置为你要联动的空调品牌 ID。

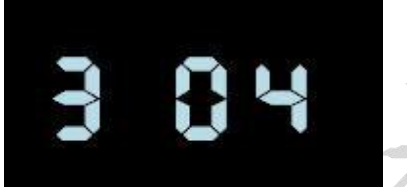

3.再切换到空调联动分机号界面,把空调联动分机号设置为你要联动的空调分机号。

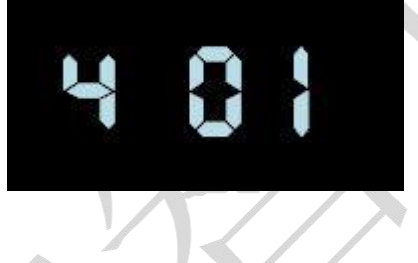

(三)、新风自身控制模式

1.高级设置

1进入高级设置,切换到面板地址设置界面,按实际要求设置面板地址。

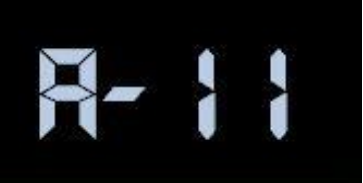

2. 切换到继电器设置界面,根据实际接线对照继电器配置对照表配置继电器寄存器。

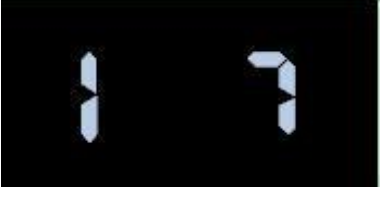

3.再切换到新风联动 ID 设置界面,把新风联动 ID 设置成 00。

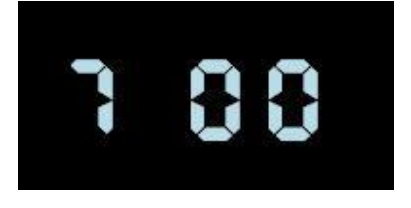

3. APP 添加新风

#### 单个设备添加

- 点击"设备管理";
- 选择左侧所属房间,点击右上角的"+"号键;
- 点击"单个设备";
- 产品类型: GT 新风;
- 所属房间:分配设备所属房间;
- 品牌 ID: 自动填写 58
- 设备地址:温控面板设置的地址;
- 设备通道:01(固定不变);
- 点击添加,返回上级界面。

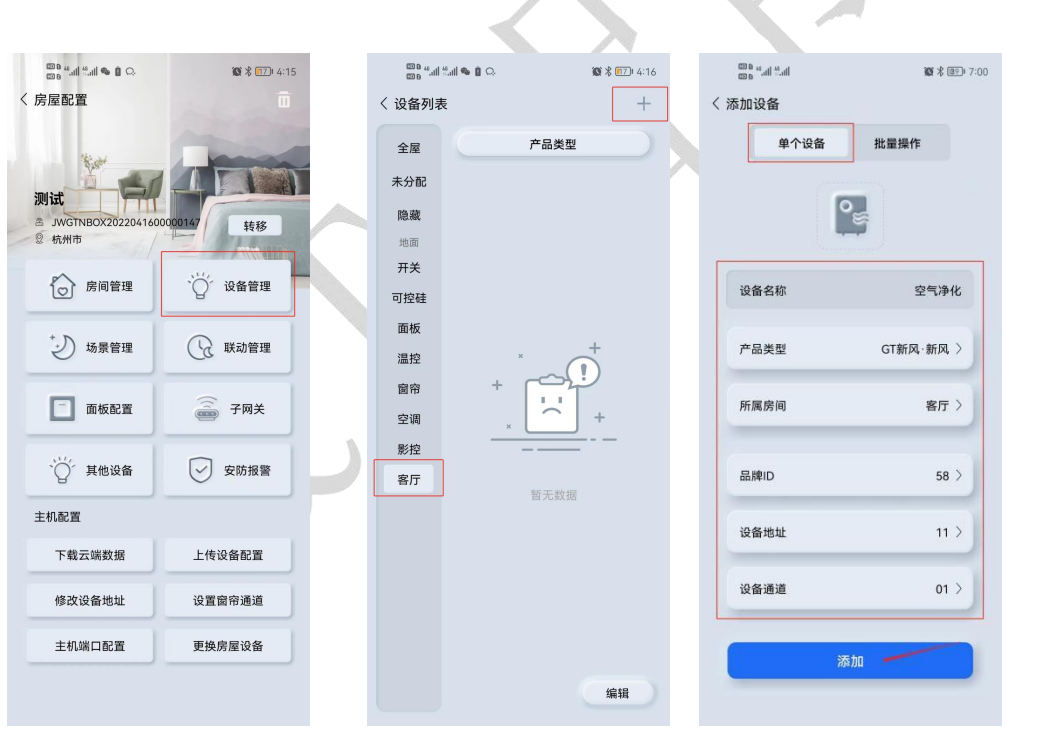

#### 批量添加

(例温控面板地址设置为 11, 12,13 .....17)可使用批量添加

- 点击"设备管理";
- 选择左侧所属房间,点击右上角的"+"号键;
- 点击"批量操作";
- 产品类型: GT 新风;
- 所属房间:分配设备所属房间;
- 品牌 ID: 自动填写 58
- 设备地址:温控面板设置的地址 (11-17);
- 设备通道:01(固定不变);
- 点击添加,返加上级界面。

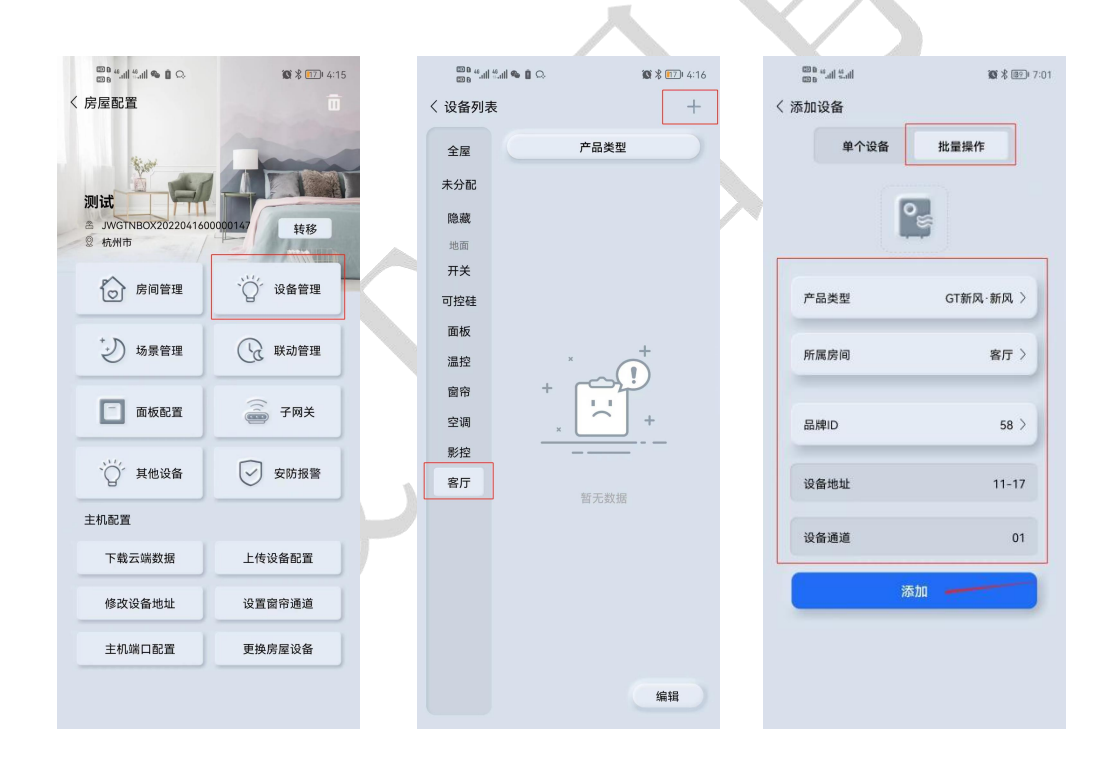

设备添加完后点击设备图标右上角图标,进入设备设置界面,可对开关进行
 "名称修改","分配房间"操作。

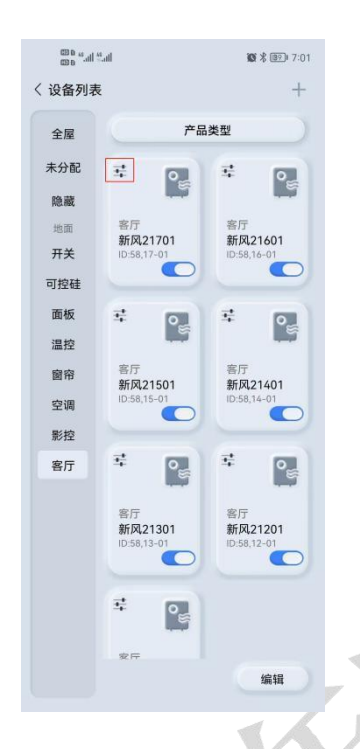

| 设备图标     Image: CT新风・新风 >       产品类型     CT新风・新风 >       所属房间     客厅 >       品牌D     58 >       设备地址     17 >       设备通道     01 > | 设备名称 | 新风21701 〉 |
|----------------------------------------------------------------------------------------------------|------|-----------|
| 产品类型     GT新风·新风 >       所属房间     客厅 >       品牌D     58 >       设备地址     17 >       设备通道     01 >                                 | 设备图标 | °∉ >      |
| <ul> <li>所属房间 客厅 &gt;</li> <li>品牌D 58 &gt;</li> <li>设备地址 17 &gt;</li> <li>设备通道 01 &gt;</li> </ul>                                 | 产品类型 | GT新风·新风〉  |
| 品牌D 58 ><br>设备地址 17 ><br>设备通道 01 >                                                                                                | 所属房间 | 客厅 〉      |
| 设备地址 17 ><br>设备通道 01 >                                                                                                    | 品牌ID | 58 >      |
| 设备通道 01 >                                                                                                    | 设备地址 | 17 >      |
|                                                                                                    | 设备通道 | 01 >      |
| 其他设置 >                                                                                                    | 其他设置 | >         |

## 注意:所有设备添加完成后点击上传设备配置!

|                                    | <b>10 % 11</b> 4:15 |
|------------------------------------|---------------------|
| く 房屋配置                             |                     |
| 別は<br>A JWGTNBOX202204160<br>の 桁別市 | 20000147 转移         |
| ☆ 房间管理                             | "②"设备管理             |
| → 场景管理                             | ₩→管理                |
| 面板配置                               | 子网关                 |
| "〇"其他设备                            | ✓ 安防报警              |
| 主机配置                               |                     |
| 下载云端数据                             | 上传设备配置              |
| 修改设备地址                             | 设置窗帘通道              |
| 主机端口配置                             | 更换房屋设备              |
|                                    |                     |

### 用户操作界面如下:

| 600 b **.all **. | all 🗣 🚺 📿              | <b>10 * 16</b> 4:22 |   | lin. <sup>24</sup> lin. <sup>24</sup> a CD | 徽术图917:01  |   |
|------------------|------------------------|---------------------|---|--------------------------------------------|------------|---|
| < 设备列表<br>计 入 计  | 習页面                    | +                   |   | く 新风21701                                  | 0          |   |
| 全屋               | 产品                     | 开关操作                |   |                                            |            |   |
| 未分配              | =                      | ≅                   |   | $\bigcirc$                                 |            |   |
| 隐藏地面             | 客厅                     | 客厅                  |   |                                            | 模式3        |   |
| 开关               | -ID:00,11-07           | ID:00,11-06         |   |                                            |            |   |
| 进入二              | 级界面                    | =                   |   |                                            | 模式2-       |   |
| 温控               | <b>一</b> 均4            | 制在田白                |   | ふ 风量<br>自动                                 |            |   |
| 窗帘空调             | 开关灯1105<br>ID:00,11-05 | 是著显示                |   | ① 定时任务                                     | 48 m 1     | 1 |
| 影控               |                        |                     |   |                                            |            |   |
| 客厅               | ÷ 🔶                    | ÷ 🔶                 |   |                                            |            |   |
|                  | 客厅<br>开关灯1103          | 客厅<br>开关灯1102       |   |                                            |            |   |
|                  | ID:00,11-03            | 10:00,11-02         |   |                                            |            |   |
|                  | a 🄶                    | s 🍝                 |   |                                            |            |   |
|                  | 家厅                     | 安臣                  |   | -48                                        | 二级 三级 AUTO |   |
|                  |                        | 编辑                  |   |                                            |            |   |
|                  |                        |                     | / |                                            |            | - |

## (四)、新风联动控制模式

#### 1.高级设置

1.进入高级设置,切换到新风联动地址设置界面,把新风联动地址设置为你要联动的新 风 地址。

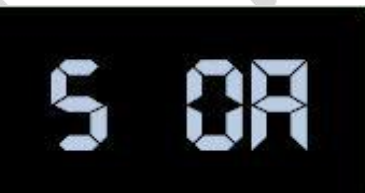

2. 再切换到新风联动 ID 设置界面,把新风联动 ID 设置为你要联动的新风品牌 ID。

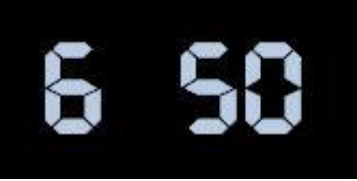

3. 再切换到新风联动分机号界面,把新风联动分机号设置为你要联动的新风分机号。

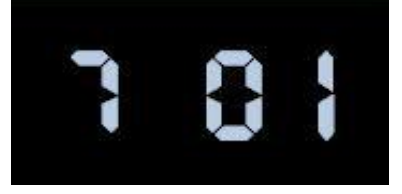

#### (五)、地暖自身控制模式

#### 1.高级设置

1.进入高级设置,切换到面板地址设置界面,按实际要求设置面板地址。

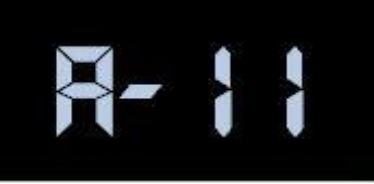

2.切换到继电器设置界面,根据实际接线对照继电器配置对照表配置继电器寄存器。

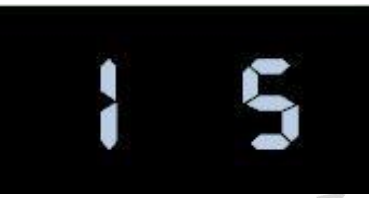

3.再切换到地暖联动 ID 设置界面,把地暖联动 ID 设置成 00。

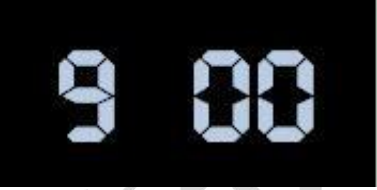

2.APP 添加地暖

#### 单个设备添加

- 点击"设备管理";
- 选择左侧所属房间,点击右上角的"+"号键;
- 点击"单个设备";
- 产品类型: GT 地暖;
- 所属房间:分配设备所属房间;
- 品牌 ID: 自动填写 3A
- 设备地址:温控面板设置的地址;
- 设备通道:01(固定不变);
- 点击添加,返回上级界面。

## 浙江捷特佳智能科技有限公司

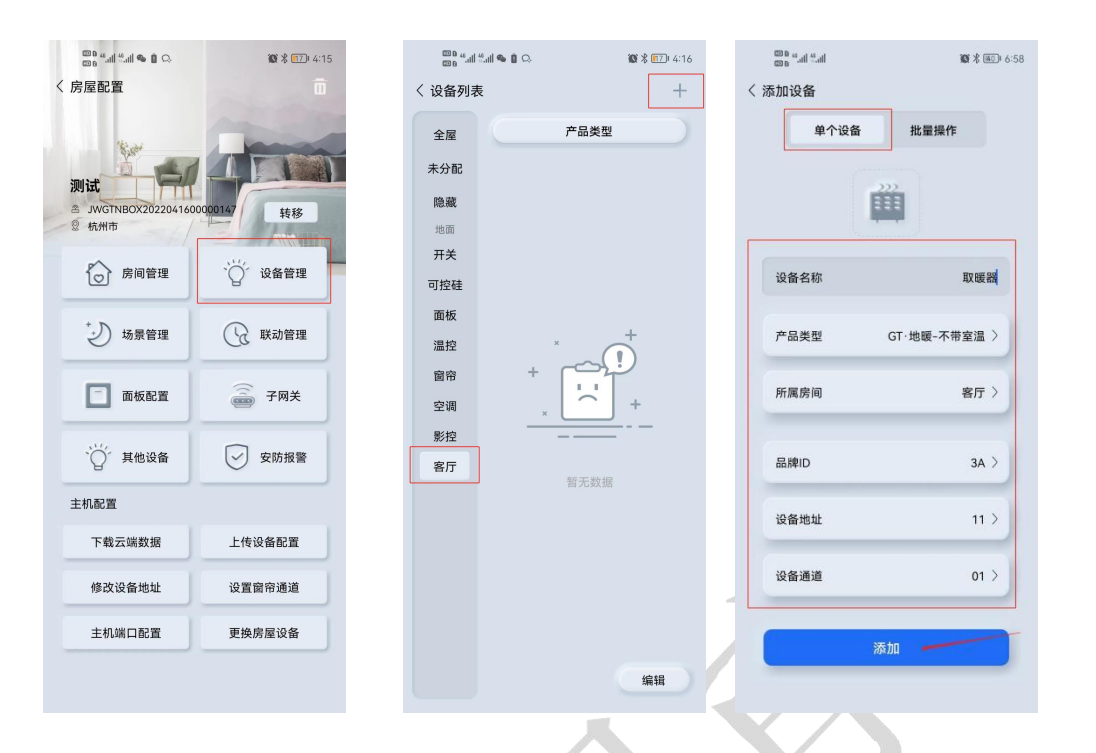

#### 批量添加

(例温控面板地址设置为 11, 12,13 .....17) 可使用批量添加

- 点击"设备管理";
- 选择左侧所属房间,点击右上角的"+"号键;
- 点击"批量操作";
- 产品类型: GT 地暖;
- 所属房间:分配设备所属房间;
- 品牌 ID: 自动填写 3A
- 设备地址: 温控面板设置的地址 (11-17);
- 设备通道:01(固定不变);
- 点击添加,返加上级界面。

# 浙江捷特佳智能科技有限公司

| <sup>四8</sup> "加 <sup>8</sup> 加 № 1 ♀<br>©8 "加 <sup>8</sup> 加 № 1 ♀ | 10 % (FT) 4:15 | <sup>□00</sup> "네 "네 <b>% û</b> ♀<br>□00 | 10 米 117 4:16    | on fail fail<br>on fail fail | <b>10</b> % (10) 6:58 |
|---------------------------------------------------------------------|----------------|------------------------------------------|------------------|------------------------------|-----------------------|
| 19-24                                                               | -              | 全屋                                       | 产品类型             | 单个设备                         | 批量操作                  |
| 测试                                                                  |                | 未分配                                      |                  |                              | >                     |
| <ul> <li>A JWGTNBOX202204160000</li> <li>Q 杭州市</li> </ul>           | 20147 转移       | 隐藏地面                                     |                  | Ē                            |                       |
| 房间管理                                                                | `◯´ 设备管理       | 开关                                       |                  | * <b>*</b> ***               |                       |
|                                                                     |                | 可控硅面板                                    |                  | 广加英型                         | 31. 地販- 小市 至温 /       |
| り 场景管理                                                              | (分 联动管理        | 温控    ×                                  | (!) <sup>+</sup> | 所属房间                         | 客厅〉                   |
| 面板配置                                                                | 一 子网关          | 窗帘 +<br>空调 <sub>×</sub>                  | · · · · +        | 品牌ID                         | 3A >                  |
| "一"其他设备                                                             | ✓ 安防报警         | 影控 -                                     |                  | 设备地址                         | 11-17                 |
| 主机配置                                                                |                |                                          |                  | 设备通道                         | 01                    |
| 下载云端数据                                                              | 上传设备配置         |                                          |                  |                              |                       |
| 修改设备地址                                                              | 设置窗帘通道         |                                          |                  | 添                            | a                     |
| 主机端口配置                                                              | 更换房屋设备         |                                          |                  |                              |                       |
|                                                                     |                |                                          | 编辑               |                              |                       |

设备添加完后点击设备图标右上角图标,进入设备设置界面,可对开关进行
 "名称修改","分配房间"操作。

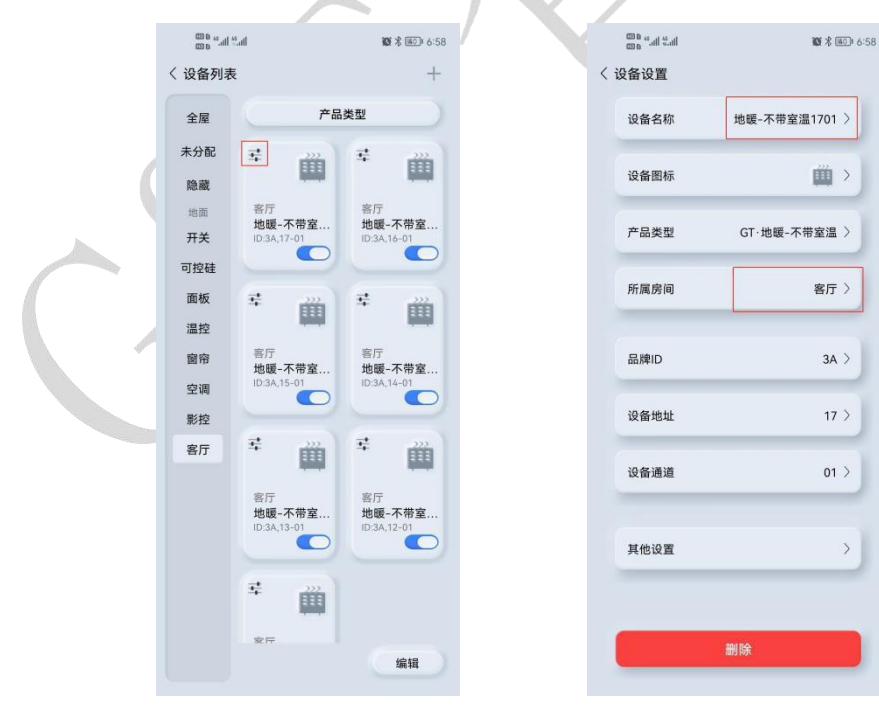

注意:所有设备添加完成后点击上传设备配置!

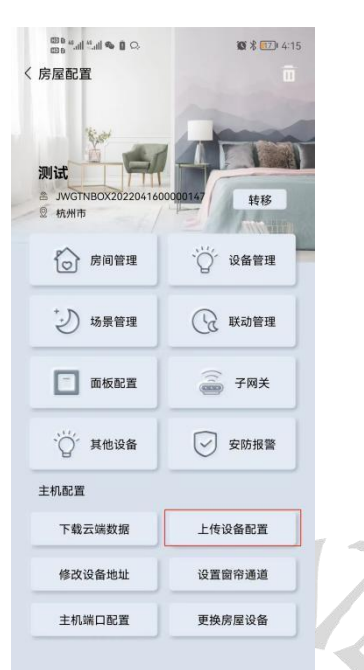

用户操作界面如下:

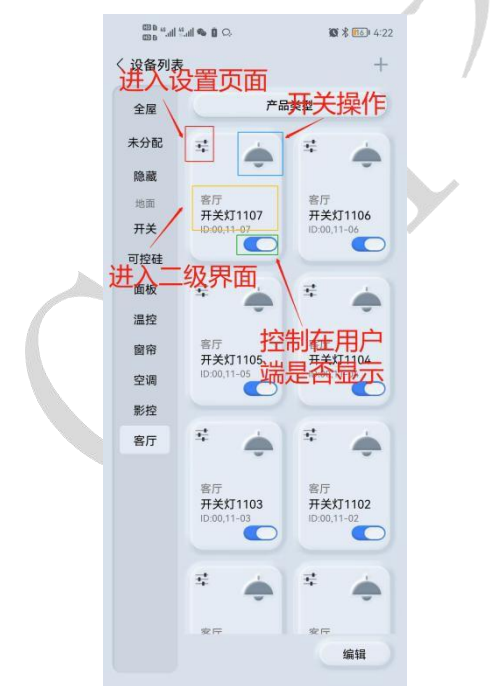

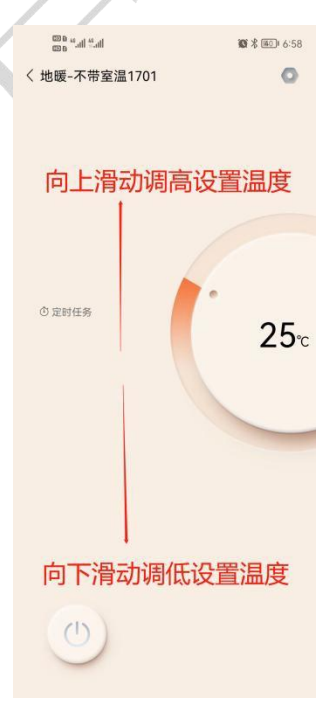

#### (六)、地暖联动控制模式

#### 1.高级设置

1.进入高级设置,切换到地暖联动地址设置界面,把地暖联动地址设置为你要联动的地 暖 地址。

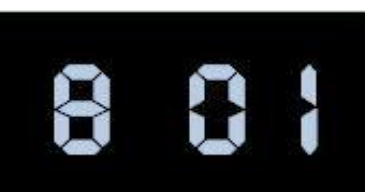

2.再切换到地暖联动 ID 设置界面,把地暖联动 ID 设置为你要联动的地暖品牌 ID。

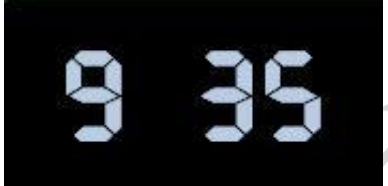

3.再切换到地暖联动分机号界面,把地暖联动分机号设置为你要联动的地暖分机号。

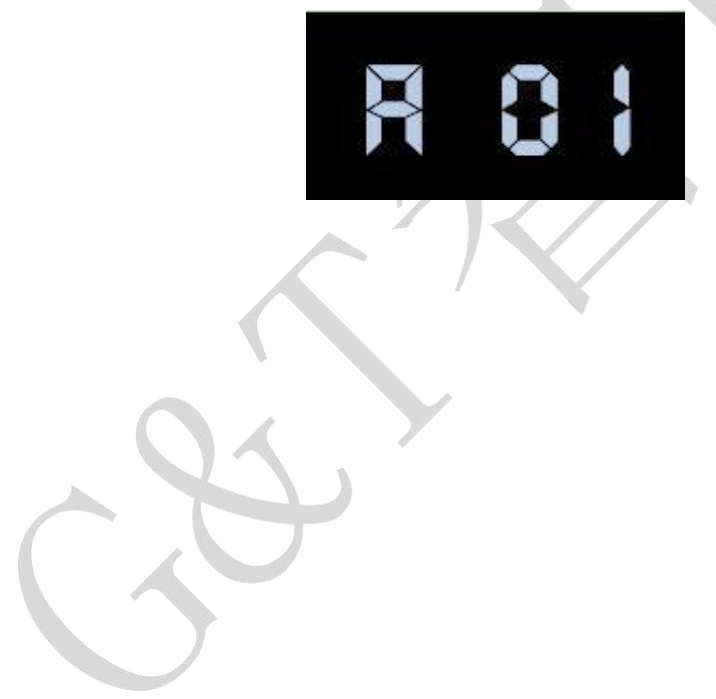

## 六、注意事项

- 所有设备添加完成后需要上传设备配置
- 使用标准 12V 电源供电
- 不能在潮湿环境中使用
- 禁止灼烧,远离热源
- 禁止私自拆卸本产品
- 本产品通电时,请勿用导体或其他工具敲开底壳
- 非专业人士请勿打开、改动、修理或维护本产品

## 七、关于本说明书

本说明书的用途在于帮助您正确地安装与使用产品,并不代表本产品软硬件 配置的任何说明。有关产品的配置与调试情况,请查阅与本产品相关合约(若有),或 咨询向您出售产品的经销商。本手册中的图片仅供参考,如有个别图片与产品实物 不符,请以产品实物为准。

## 八、间接损害免责申明

尽管本公司已预先通告可能发生的损害,但是本公司或与产品(包括硬件和 软件)的设计、生产及递送相关的任何个人,对第三方由于使用不当或无法使用 本产品所造成的任何损害(包括商业利润损失、业务中断损失、商业信息的损失 或其他财务损失)不承担法律责任。

同时,再次提醒各位,请严格按照本说明书进行产品安装,如因个人问题导 致产品损坏或由此造成人身和财产的伤害,本公司概不负责。